| 学認サービスログイン手順                                                                                                    | GakuNin                                                                                                    |
|----------------------------------------------------------------------------------------------------|----------------------------------------------------------------------------------------------------|
| メディカルオンライン                                                                                                    | 利用可能なサービス・システム<br>サ-ビス&                                                                                                    |
| <ol> <li>該当サービスを選択</li> <li>メディカルオンラインを選択する</li> </ol>                                                                                                    | Maruzen eBook Library ピ<br><u>ジャパンナレッジにり</u><br>×sRiveR(1単用)システムメンテナンスのためマービス用(1mm)<br><u>SpringerLink</u> ピ<br><u>EBSCOhost</u> ピ<br>Emeraid Insight ピ                                                                                                    |
|                                                                                                    | InCites Journal Citation Reports ば<br>ProQuest (Entertainment industry magazine archive) ば (幼稚母のみ利用の)<br>ScienceDirect (ご<br>OvidSP ば                                                                                                    |
| 2.「学術認証の方はこちらへ」をクリックす                                                                                                    | 3 Gale Databases (3)                                                                                                    |
| Политически         Стор         Оридов         Стор         Оридов         Стор         Оридов         Стор         Оридов         Стор         Оридов         Стор         Оридов         Оридов | 100/000 100/00 100/000 100/000 100/000 100/00000000                                                                                                    |
|                                                                                                    |                                                                                                    |
| 3. 所属機関を選択する<br>■をクリックして「鶴見大学」を選択<br>する、または直接入力し、「選択」ボタ<br>ンをクリックする。                                                                                                    | Image: State State         Image: State State         Image: State         Image: State< |

## 4. メディカルオンラインの利用

選択後は通常通りに利用可能。

終了するときには、画面右の「ログアウト」をクリックする。

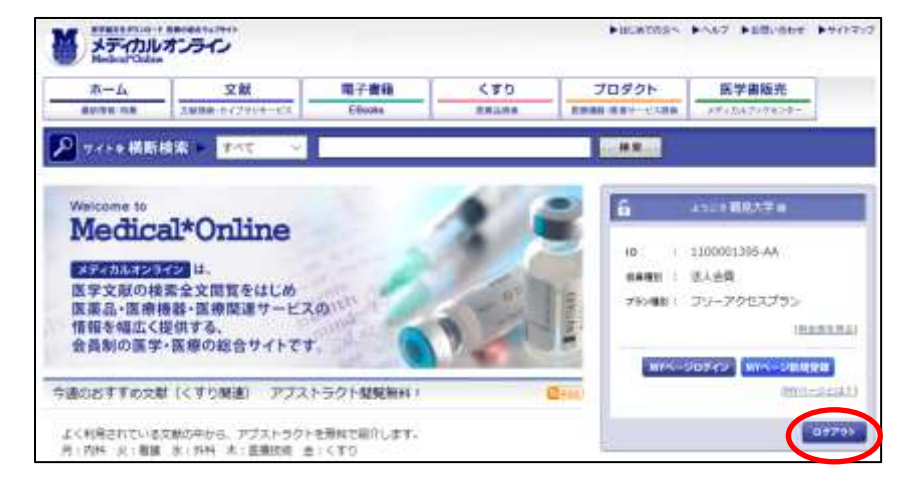